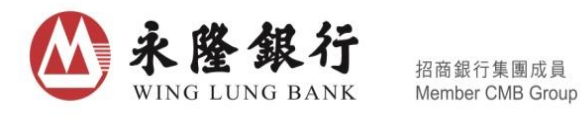

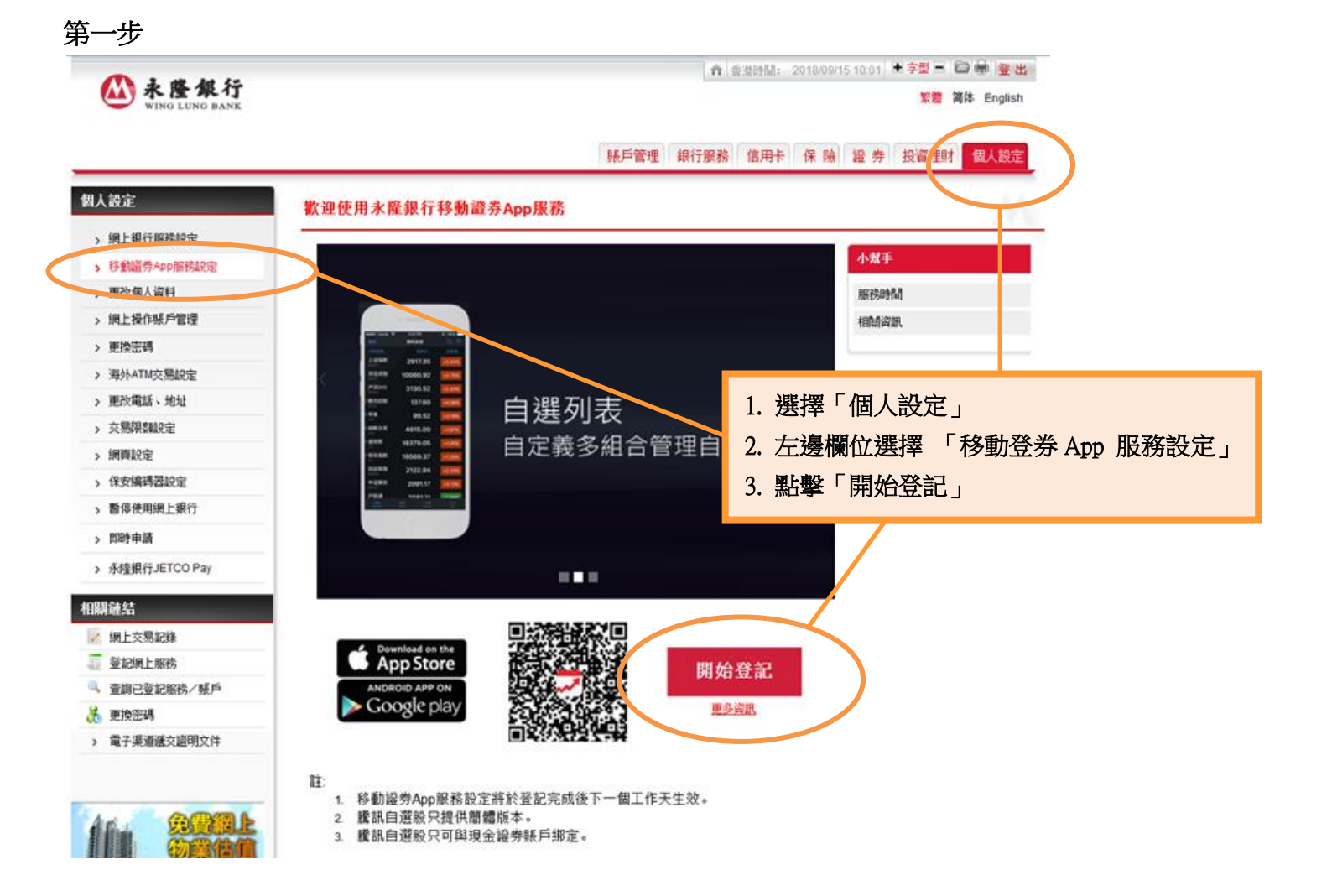

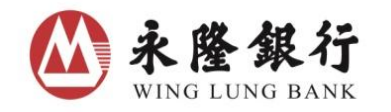

### 第二步

| 移動證券App服務設定                                                                                          |                                                                             |      |
|----------------------------------------------------------------------------------------------------|-----------------------------------------------------------------------------|------|
| 1 2                                                                                                  | angle 3 $ angle$ 4 $ angle$ 5                                               | 1    |
| 接受條款及編制                                                                                              |                                                                             | 小幫手  |
| 在註冊此賬戶之移動證券App服務#                                                                                    | 7、擁閣下詳閱及確認接受以下移動經券App服務之條款:                                                 | 服務時間 |
| 本人現授權、發明及確認以下條                                                                                       | 歉:                                                                          | 相関資訊 |
| 條款及私證政策                                                                                              |                                                                             | E)   |
| <ul> <li>《账戶及服務一般條款》(2</li> <li>《账戶及服務一般條款》(2</li> <li>• 私證政策募明</li> <li>• 試於個人資料(私證)條例(「</li> </ul> | 017年1月3日生效)<br>訂通知 (2017年1月16日生效) 📄 列 印<br>該修例」)政客戶的通知                      |      |
|                                                                                                    | 賬戶及服務一般條款                                                                   |      |
| 目錄                                                                                                   |                                                                             |      |
| 第1部分:一般條款                                                                                            |                                                                             |      |
| A.一般情况                                                                                               |                                                                             |      |
| B.往來懸戶                                                                                               |                                                                             |      |
| C.儲蓄賬戶                                                                                               |                                                                             |      |
| D. 定期及通知存款                                                                                           |                                                                             |      |
| E. 自動獲員機服務                                                                                           | 接受及同意條款細則                                                                   | •    |
| 客戶聲明:<br>二本人於明已開讀及清楚明白,<br>條款及近刻於目後作出的任何條訂。                                                          | 並同意換充其約束。如本人繼續使用相關服務,即表示同意接受該等                                              | 5    |
| 移動證券APP交易與道之何金率改長<br>證券APP交易與道宜資港較之何金率                                                               | 始终,國下的網上交易保道得金率相同,如國下收參考一般客戶經移動<br>16 費,可參考一般線行服務及「金蔡花職財」服務收費( <u>按此</u> )。 |      |
| 同;                                                                                                   | 意 不同意                                                                       |      |

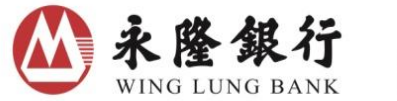

#### 第三步

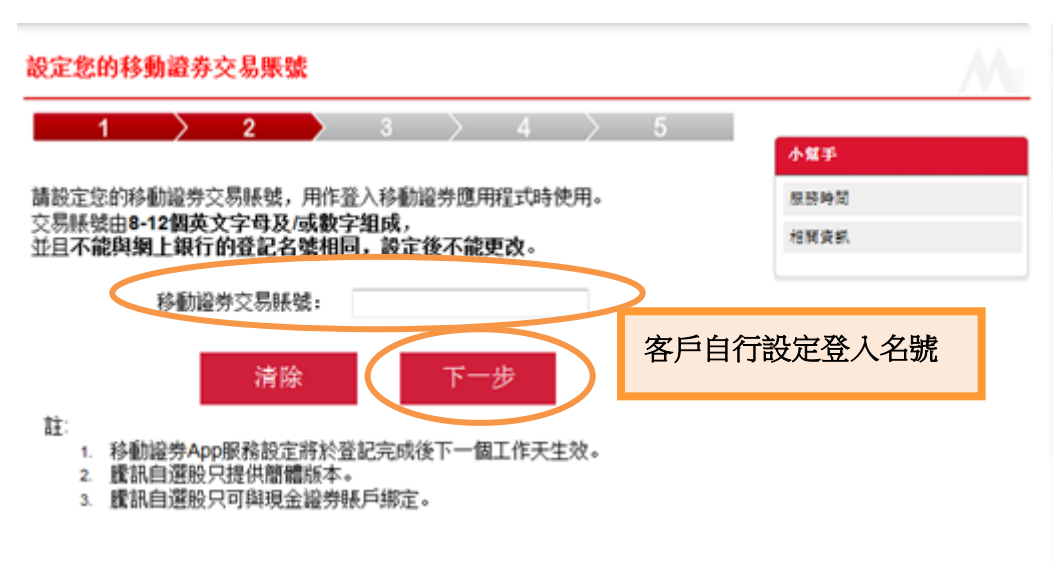

### 第四步

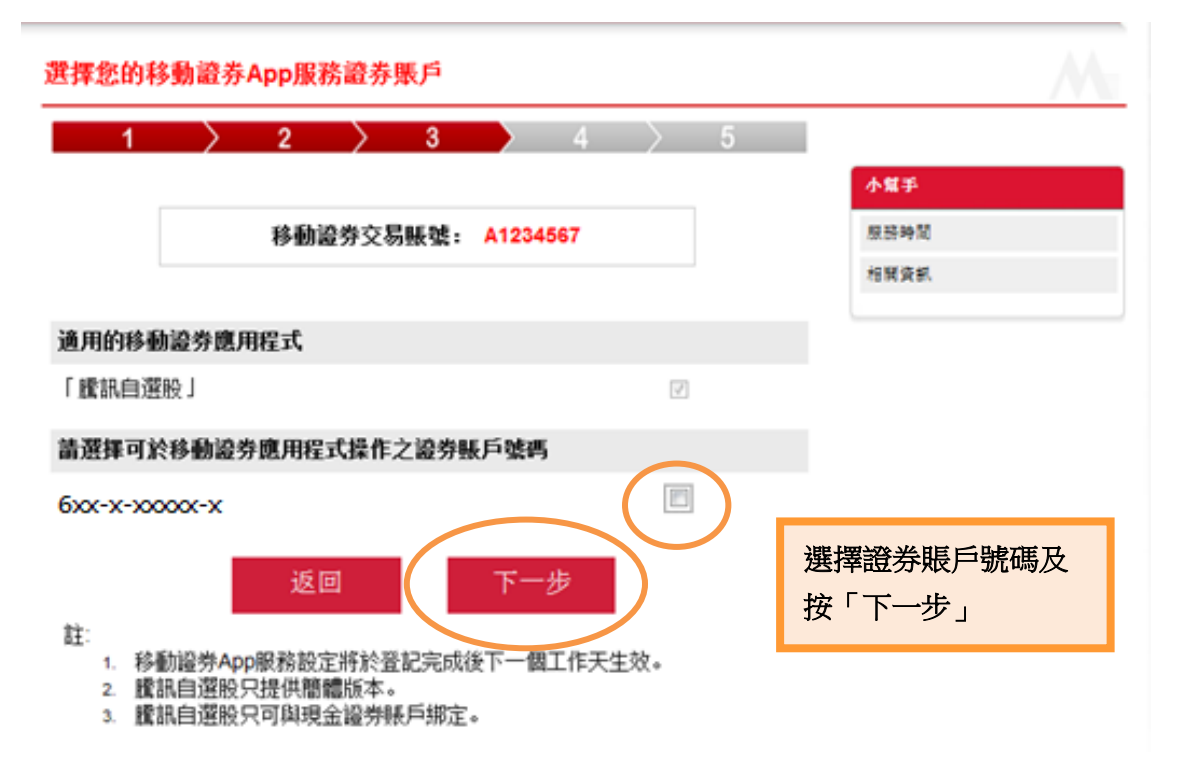

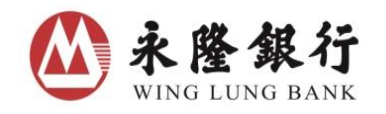

# 第五步

| 確定您的移動證券                                | App服務設定                                        |                                                                                                    |       | A               |
|-----------------------------------------|------------------------------------------------|----------------------------------------------------------------------------------------------------|-------|-----------------|
| 1 >                                     | 2 > 3                                          | $\rightarrow$ 4 $\rightarrow$                                                                           | 5     |                 |
| 請確定您的移動證券                               | App服務賬戶資料。                                     |                                                                                                    |       | 小知手             |
| 如有錯誤,請按「返」                              | 回」到相關頁面修改:                                     | - 1                                                                                                    |       | 服務時間            |
| 如目性恶缺,调制八                               | 一次性皆夠」 後按   難及                                 | •                                                                                                    |       | 相關資訊            |
|                                         | 移動證券交易賬號:                                      | A1234567                                                                                                |       |                 |
| 適用的移動證券應」                               | 用程式                                            |                                                                                                    |       |                 |
| 「鷹訊自選股」                                 |                                                | 1                                                                                                    |       |                 |
| 可於移動證券應用                                | 程式操作之證券賬戶號碼                                    |                                                                                                    |       |                 |
| 6xx-x-xxxxx-x                           |                                                |                                                                                                    |       |                 |
| 驗證:                                     |                                                |                                                                                                    |       |                 |
| 一次性密碼:                                  |                                                | <b>D000000 ●</b> -次性 <b>●</b> 4 5 6     7 8 9 <b>●</b> ○ <b>●</b> ● ● ● ● ■ ● ● ■ ■ ■ ■ ■ ■ ■ ■ ■ ■ ■ ■ | 輸入-及按 | 一次性驗證密碼<br>「確定」 |
| 註:<br>1. 移動證券Ap<br>2. 實訊自選股<br>3. 實訊自選股 | 返回<br>中服務設定將於登記完成後<br>只提供簡體版本。<br>只可與現金證券賬戶绑定。 | 確定                                                                                                    |       |                 |

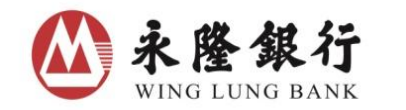

## 第六步

| 影的移動證券App服務設定已完成                                                                                                    | N                       |
|----------------------------------------------------------------------------------------------------|-------------------------|
| 1 > 2 > 3 > 4 >                                                                                                    | 5<br>∲#₽                |
| <b>全</b> 武己元成: 文昌编號 68980835                                                                                        | 5599<br>5795            |
| 4記完成:這的 <b>都動體券</b> 交易孫被及設定會於 <b>下一個工作天</b> 生放。<br>19使用已設定的交易孫被及孫李编稿器呈入移動程序應用程式。<br>19萬孫孫譜情、讀 <u>西定</u> 。           | 完成登記程式,服務將<br>於下一個工作天生效 |
| 恭勉健亲文品接触: A1234566                                                                                                  |                         |
| 進用的容動證券應用程式                                                                                                    |                         |
| 「解釈自道校」                                                                                                    |                         |
| 可於參助證券應用程式操作之證券賬戶號碼                                                                                                 |                         |
| 6xx-x-x0000x-x                                                                                                    |                         |
| <ul> <li>註:</li> <li>1 移動程件App原態設定将於量記完成進下一僅工作完集效。</li> <li>2 除訊自道股只提供變種成本。</li> <li>2 除訊自道股只可與現金程件感戶將定。</li> </ul> |                         |

如何是入

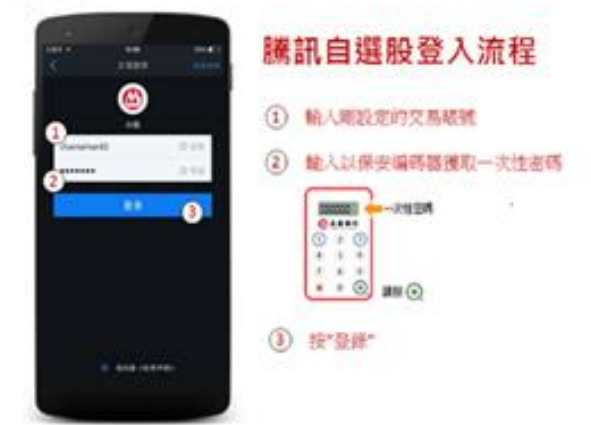